# **Comment télécharger l'application :**

- 1. Accédez à notre App Store sur votre appareil mobile : appstore.aircanada.ca
- 2. Vous verrez l'écran de connexion Aéronet.
- 3. Vous n'avez pas besoin d'utiliser MFA pour vous connecter.
- 4. Utilisez ACXXXXXX (votre numéro d'employé) comme identifiant utilisateur.
- 5. Utilisez votre mot de passe Aéronet.
- 6. Vous aurez le choix de télécharger l'application AC Life ou la version beta. On nous a dit que la version beta a plus de fonctionnalité mais na pas terminé le cycle de test et n'est pas encore entièrement pris en charge. Vous pouvez choisir celui que vous voulez.

## • Android •

- 1. Assurez-vous que l'installation à partir de sources inconnues est **activée** sur votre appareil.
- 2. Appuyez sur Ma Vie AC, puis sur Télécharger.
- 3. Appuyez sur Enregistrer. Ouvrez le fichier lorsqu'il est téléchargé.
- 4. Installez. Suivez les instructions à l'écran.

### • iOS•

- 1. Appuyez sur Ma Vie AC et **Télécharger**.
- 2. Installez l'application en suivant les instructions.
- 3. Après l'installation, vous devez faire confiance à Air Canada :
  - 1. Paramètres
  - 2. Général
  - 3. Gestion de l'appareil
  - 4. Air Canada
  - 5. Faire confiance à Air Canada. Appuyez sur Faire confiance.

## Découvrons les fonctionnalités Ma Vie AC !

## Gérez vos voyages

Voir les voyages réservés (Ajoutez un numéro de réservation pour voir votre voyage) Recherchez votre vol (Recherchez un vol par itinéraire ou par numéro de vol) Suivez vos bagages (Recherchez vos bagages en entrant la date de départ, le numéro de vol et le numéro d'étiquette de bagage) Accédez au Site des Facilités de Transport des employés (Accès direct au SFT à partir de votre appareil mobile)

Enregistrez-vous pour votre vol

My ID Travel (*Réservez des voyages avec d'autres compagnies aériennes*)

Consultez les indicateurs opérationnels (Stocks, OTP, etc.)

#### Votre environnement de travail

(n'est pas disponible aux retraités)